## Verifique seus produtos.

| 1  |        | Início              |
|----|--------|---------------------|
|    |        | Seu Perfil          |
|    |        | Perfil Mercado      |
| ļ  |        | Enviar Notificações |
| 4  |        | Blacklist           |
|    | Ì      | Recarga Wallet      |
| 2  | 5      | Limites Wallet      |
|    |        | Extrato Wallet      |
|    | +      | Produtos            |
|    |        | Grupos              |
| CR | 2<br>V | Cashback            |

Caso você use uma ERP integrada ao sistema Beepay, a aba Produtos será um reflexo dos dados alimentados na ERP. São eles: código de barras, PLU, descrição, unidade e valor unitário.

A única funcionalidade disponível nessa aba será a marcação de delivery. Essa marcação deverá ser utilizada caso queira fazer a entrega posterior de algum produto da sua lista.

Para isso:

- 1. Clique em 🗹
- 2. Marque sim em DELIVERY.
- 3. Clique em SALVAR.

Os produtos com essa marcação serão identificados dentro do app com esse símbolo.

|                                     |                                                                |                                                                                                   | 1,35                                                                                                    |
|-------------------------------------|----------------------------------------------------------------|---------------------------------------------------------------------------------------------------|----------------------------------------------------------------------------------------------------|
| PLU<br>35                           | Código                                                         | Código Sec.<br>—                                                                                  | Código Ter.                                                                                                    |
| Tipo do produto<br>UN               | Delivery<br>Sim                                                | Status<br>Disponivel                                                                              | Para maiores de 18<br>Não                                                                                        |
| <sup>19:02</sup><br>Pesquisar produ | • 20% 🕞                                                        |                                                                                                   | SALVAR                                                                                                    |
|                                     | Q                                                              |                                                                                                   |                                                                                                    |
| il                                  |                                                                |                                                                                                   |                                                                                                    |
|                                     | PEU<br>35<br>Tipo do produto<br>UN<br>19:02<br>Pesquisar produ | ruu Código<br>Tipo do produto<br>UN Elivery<br>Sim<br>19:02 • 20%<br>Pesquisar produto<br>Q<br>il | PLU Código Código Sec<br>Tipo do produto UN Delivery Status Disponivel 19:02 0 0 0 0 0 0 0 0 0 0 0 0 0 0 0 0 0 0 |

## Verifique seus produtos.

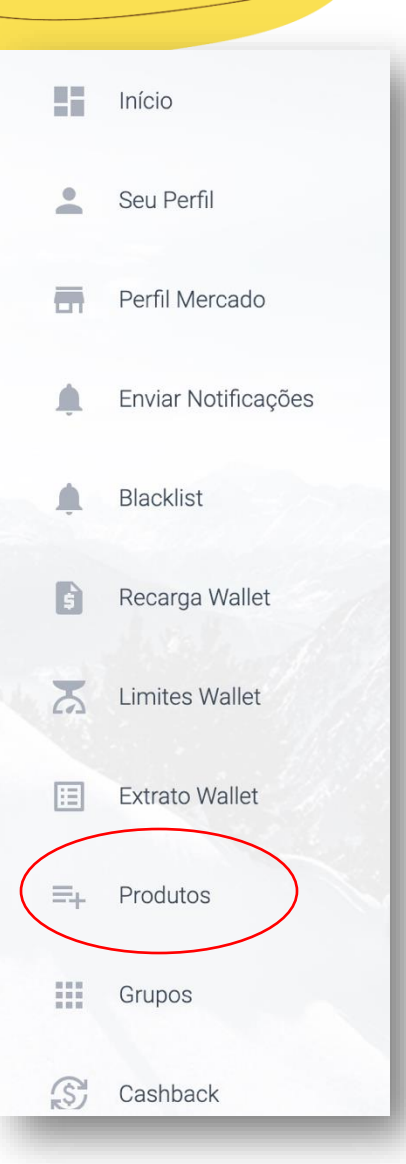

Caso você não utilize nenhuma integração de ERP, seus produtos deverão ser alimentados pelo Painel de Controle Beepay.

Veja como:

- Você pode adicionar produtos manualmente ou via XLS. \* Caso prefira essa segunda opção, basta clicar no botão vermelho e baixar o manual de instruções e preencher o arquivo em excel do modelo.
- 2. Caso queira adicionar manualmente, clicar em "Adicionar produto manualmente".
- 3. Preencher os campos solicitados.
- 4. No campo "produto pré pago", colocar não.
- 5. No campo PLU, colocar uma sequência de 4 números a partir de 0001.

PS: não é possível a inserção de foto de produto.

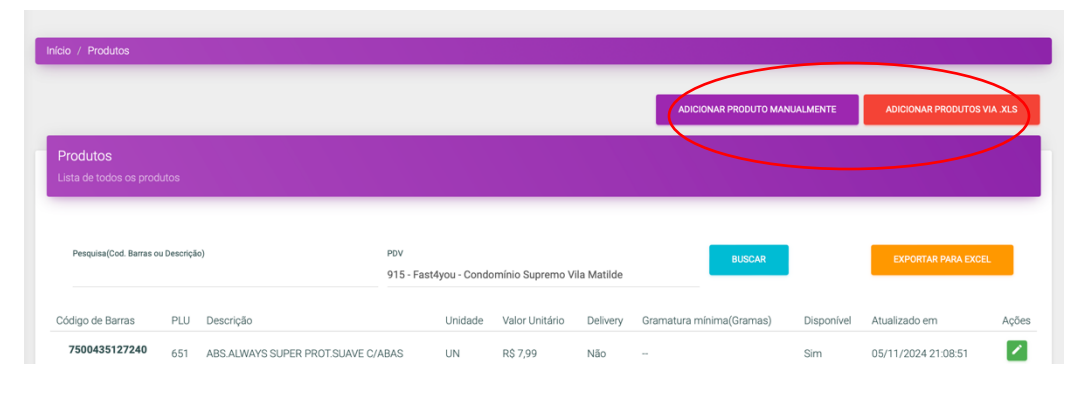

| lome do Produto |                         | Valor             | O produto possui código de Barra?<br>Selecione |
|-----------------|-------------------------|-------------------|------------------------------------------------|
|                 | Qual o tipo do produto? | Produto Pré-pago? |                                                |
| .U1             | Selecione               | Selecione         |                                                |